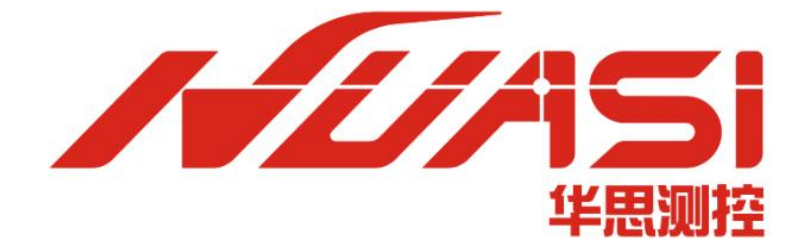

# 华思测控云平台私有化部署文档 (Ubuntu版)

华思 (广州) 测控科技有限公司

Huasi (Guangzhou) Measurement Technology Co.,Ltd.

电话: 020-62224558

传真: 020-62224558

邮编: 511400

网址: www.huasi-measure.com

地址: 广州市番禺区东环街番禺大道北 537 号番山创业中心 2 号楼 2 区 808B

# 修订记录

| 版本   | 说明 | 日期         |
|------|----|------------|
| V1.0 | 初稿 | 2023/04/10 |
|      |    |            |

# 目录

| 第1章 私有化部署概述1                                                                    |
|---------------------------------------------------------------------------------|
| 1.1 部署人员要求       1         1.2 部署环境配置要求       1         1.3 部署流程简述       2      |
| 第2章 准备部署                                                                        |
| 2.1 下载文件,修改配置       3         2.2 将部署文件上传到服务器       6         2.3 登录服务器       6 |
| 第3章 安装程序                                                                        |
| 3.1 安装依赖                                                                        |
| 第4章 登录注册                                                                        |
| 4.1 打开云平台注册管理员账号 10<br>4.2 申请许可证                                                |
| 第5章 常见错误及解决办法12                                                                 |

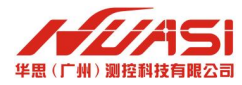

# 第1章 私有化部署概述

本文档主要是介绍华思测控云平台的私有化部署,升级和故障排查操作。私有化部署提供了 多种方案,可以根据自身操作系统版本选择对应的教程,也可以联系华思技术人员获取更多的技 术支持。

### 1.1 部署人员要求

由于私有化部署中需要执行自动化部署程序,部署人员需要具备基础的 Linux 服务器使用能力,如:会远程登录服务器、能简单使用命令行。

### 1.2 部署环境配置要求

以阿里云服务器配置为例,推荐选用计算网络增强型规格实例 ecs.sn1ne.xlarge,实例配置 4vCPU+8GiB 内存,选配 200GSSD 云盘,或根据自身情况选择其他云服务厂商的相近配置。

| 1 基础配置                                   | (2) 网络和                                                                                                    | 安全组                                      | (法填)                                                                                                    |                                              | ④ 分组设置(选填)        | 6 确认订单                                                      |
|------------------------------------------|----------------------------------------------------------------------------------------------------|------------------------------------------|----------------------------------------------------------------------------------------------------|----------------------------------------------|-------------------|-------------------------------------------------------------|
| 付费模式                                     | 包年包月  按量付费  按量付费  按量付费  按量付费  按量付费  初期 初期 | 抢占式实例<br>时款,资源使用更加灵活,前往介绍<br>目所在地选择      | ⑦<br>3页了解更多>                                                                                                    |                                              |                   |                                                             |
| <b>地域及可用区</b><br>如何选择地域                  | 华南1(深圳) ◆ 随机分配 可用<br>不同地域的实例之间内网互不相通: 选择靠近您客户                                                                                                    | 区 A (7) 可用区 E (1) 可F<br>的地域,可降低网络时延、提高旅客 | 相区 B 可用区 C 可用区 D 可用区 D 可用区 D 可用区 C 可用区 D 可用区 D 可用 D 可用 | <u>z</u> f                                   |                   |                                                             |
| <b>实例规格</b><br>实例规格族<br>场景配置选型<br>可购买的地域 | 分类透型 路景化透型     当前代 所有代     荷蔵 <u>武禄 vCPU ◆</u> 武禄内存 ◆                                                                                                    | 現素與格名称、如:ecs.g5.large                    | Q 1/0 优化实例 ③ 是直立持Pv6 •                                                                                                    | <u>.</u>                                     |                   |                                                             |
|                                          | 架构         X86 计算         ARM 计算         GPUZ           分类         通用型         计算型         内存型                                                                                                    | 服务器 弹性裸金属服务器<br>通用算力型 大数据型               | 本地 SSD 高主频型 共享型                                                                                                    | 增强型 最新推荐                                     |                   |                                                             |
|                                          | 规格族 🕥 实例规格                                                                                                    | vCPU ⇔ 内存 ⇔ 处理                           | 薛主频/睿频 内网带宽 ⇔ 内网收发包 ③ ⇔                                                                                                    | 存储IOPS 存储I/O带览<br>基准/峰值<br>基准/峰值<br>(Gbit/s) | IPv6 参考价格 ③ ≑     | 处理器型号                                                       |
|                                          | <ul> <li>计算网络增强型 sn1ne ecs.sn1ne.large</li> </ul>                                                                                                    | 2 vCPU 4 GiB 2.5 G                       | Hz/- 1 Gbps 30 万 PPS                                                                                                    | (2) 2                                        | 是 ¥ 197.0 /月      | Intel Xeon E5-2682v4 / Intel Xeon(Skylake)<br>Platinum 8163 |
|                                          | O 计算网络增强型 sn1ne ecs.sn1ne.xlarge                                                                                                    | 4 vCPU 8 GiB 2.5 G                       | iHz/- 1.5 Gbps 50 万 PPS                                                                                                    | 100 0                                        | 是 ¥ 394.0 /月      | Intel Xeon E5-2682v4 / Intel Xeon(Skylake)<br>Platinum 8163 |
|                                          | 计算网络增强型 sn1ne ecs.sn1ne.2xlarg                                                                                                    | e 8 vCPU 16 GiB 2.5 G                    | iHz/- 2 Gbps 100 万 PPS                                                                                                    | · ·                                          | 是 ¥ 788.0 /月      | Intel Xeon E5-2682v4 / Intel Xeon(Skylake)<br>Platinum 8163 |
|                                          | 计算网络增强型 sn1ne ecs.sn1ne.3xlarg                                                                                                    | e 12 vCPU 24 GiB 2.5 G                   | Hz/- 2.5 Gbps 130 万 PPS                                                                                                    | 100 T                                        | 是 ¥ 1182.0 /月     | Intel Xeon E5-2682v4 / Intel Xeon(Skylake)<br>Platinum 8163 |
|                                          | 计算网络增强型 sn1ne ecs.sn1ne.4xlarg                                                                                                    | e 16 vCPU 32 GiB 2.5 G                   | iHz/- 3 Gbps 160 万 PPS                                                                                                    |                                              | 是 ¥ 1576.0/月      | Intel Xeon E5-2682v4 / Intel Xeon(Skylake)<br>Platinum 8163 |
|                                          | 计算网络增强型 sn1ne ecs.sn1ne.6xlarg                                                                                                    | e 24 vCPU 48 GiB 2.5 G                   | iHz/- 4.5 Gbps 200 万 PPS                                                                                                    | 201 D                                        | 是 ¥ 2364.0 /月     | Intel Xeon E5-2682v4 / Intel Xeon(Skylake)<br>Distinum 8163 |
| 当前选择实例                                   | ecs.sn1ne.xlarge (4 vCPU 8 GiB, 计算网络增强型                                                                                                    | <sup>sn1ne)</sup> 根据预期接                  | 入设备量选择,5分钟一                                                                                                    | 采节点总数不超过                                     | 2000,选xlarge即     | ग                                                           |
| 购买实例数量                                   | - 1 + 台 当前所选实例规格在当前                                                                                                    | 可用区已开通 0 台,配额限制下最多                       | 还可开通 <b>640</b> 台。如黑更多配额,您可 <b>前往控制</b> 台                                                                                                    | 台提升>                                         |                   |                                                             |
| 镜像                                       | 公共镜像 自定义镜像                                                                                                    | 共享读像                                     | 云市场镜像 社区镜像                                                                                                    |                                              |                   |                                                             |
|                                          | Ubuntu = 22.04 64位                                                                                                    |                                          | - 1                                                                                                    | ☑ 安全加圈 ③                                     |                   |                                                             |
|                                          | 该银像支持使用ecs-user作为默认用户,详情参见文<br>该银像rtc时钟默认使用utc标准,详情参见文档 ><br>查看 不简操作系统的区别及更新记录>                                                                                                    | <u>ک</u> < <u>ا</u>                      | ζ档以Ubuntu为例进行部                                                                                                    | 署,其他 Linux 发行                                | <b>亍版也可</b>       |                                                             |
| 例数量: - 1                                 | + #                                                                                                    |                                          |                                                                                                    |                                              | 配置费用: ¥ 640.00 () | ) 下一步:网络和安全组 确认                                             |

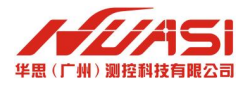

| <b>存储</b><br>云盘参数和性能 | 系统盘                                                          |                  |
|----------------------|--------------------------------------------------------------|------------------|
|                      | SSD云盘 👻 200 GiB 1800 IOPS 🗹 随实例释放                            | 容量不低于200G,推存500G |
|                      | 云虚类型(SSD云盘)在当前可用区已购买 0 GiB。还可购买 419640 GiB。如需更多配额,您可 前往控制台提升 | >                |
|                      | 不問云盘性能指标不同, 查看 各云盘性能指标>                                      |                  |
|                      | 数据盘 您已选择 0 块盘,还可以选择 16 块盘。                                   |                  |
|                      | + 增加一块数据盘                                                    |                  |
|                      | > 共享曲 NAS                                                    |                  |
|                      |                                                              |                  |

#### 推荐带宽 2Mbps

| <b>公网 IP</b><br>公网带宽计费 | ✓ 分配公网 IPv4 地址<br>系统会分配公网 IP,也可采用 | 用更加灵活的弹性公网 IP 方案,了解            | 如何配置并绑定弹性公网 IP 地址> |           |                 |  |
|------------------------|-----------------------------------|--------------------------------|--------------------|-----------|-----------------|--|
| 带宽计费模式                 | 按固定带宽                             | 按使用流量 📀                        |                    |           |                 |  |
|                        | 带宽费用合并在ECS实例中必                    | X BX                           |                    |           |                 |  |
| 带宽值                    | O<br>1M                           | 50M                            | 1DOM               | 0<br>150M | 200M - 2 + Mbps |  |
|                        | 阿里云免费提供最高 5Gbps                   | 的恶意流量攻击防护。 <mark>了解更多丨提</mark> | 计防护能力              |           |                 |  |

### 1.3 部署流程简述

- 步骤1,准备工作;
- 步骤 2, 运行命令安装云平台程序;
- 步骤 3,执行指纹程序生成机器指纹,发给华思技术人员用于生成许可证;
- 步骤 4, 打开浏览器打开云平台, 进行注册登录;
- 步骤 5, 登录云平台后, 在系统设置中导入私有化许可证才可与正常使用平台;
- 步骤 6, 部署完成后就可以正常使用该平台了。

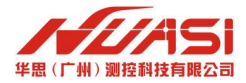

# 第2章 准备部署

### 2.1 下载文件,修改配置

下载最新部署文件(大小1.5G 左右,下载方式请向华思技术支持索取)。为方便演示,部署文件下载到本地C:\huasi目录下。

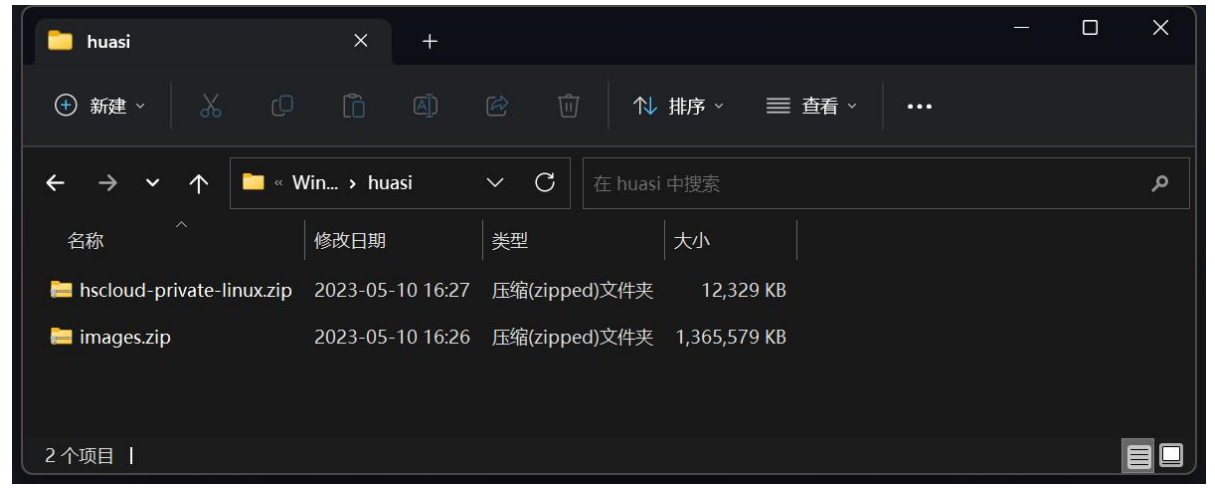

#### 解压部署文件获得两个文件夹:

- ✓ hscloud-private-linux
- ✓ images

| 🛅 huasi                                      | × +                 |                            |  | × |
|----------------------------------------------|---------------------|----------------------------|--|---|
| ④ 新建 ~                                       |                     | ⓒ ⑪ ∿ 排序 ~ ☰ 查看 ~ ····     |  |   |
| $\leftarrow \rightarrow \checkmark \uparrow$ | Windows (C:) > huas | i ✓ C 在 huasi 中搜索          |  | م |
|                                              | 修改日期                | 类型 大小                      |  |   |
| hscloud-private-linux                        | 2023-05-10 16:42    | 文件夹                        |  |   |
| 🗖 images                                     | 2023-05-10 16:43    | 文件夹                        |  |   |
| 岸 hscloud-private-linux.zip                  | 2023-05-10 16:27    | 压缩(zipped)文件夹   12,329 KB  |  |   |
| 듣 images.zip                                 | 2023-05-10 16:26    | 压缩(zipped)文件夹 1,365,579 KB |  |   |
|                                              |                     |                            |  |   |
| 4个项目                                         |                     |                            |  |   |

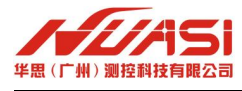

把 images 目录拖入 hscloud-private-linux 目录下, 替换 hscloud-private-linux 的整个 images 子目录。 hscloud-private-linux 目录内容:

| hscloud-private-linux ×     |                        |                       |           |     |  |
|-----------------------------|------------------------|-----------------------|-----------|-----|--|
| ⊕ mat X (0 lõ               |                        | ↑↓ 排序 🛛 🗮 査           | 看 …       |     |  |
| ← → ~ ↑                     | Windows (C:) > huasi > | hscloud-private-linux |           | ~ C |  |
|                             | 修改日期                   | 类型                    | 大小        |     |  |
| 🚞 cloudPro                  | 2023-05-10 16:27       | 文件夹                   |           |     |  |
| 🧰 data                      | 2023-05-10 16:27       | 文件夹                   |           |     |  |
| 🚞 images                    | 2023-05-10 16:44       | 文件夹                   |           |     |  |
| 🚞 logs                      | 2023-05-10 16:27       | 文件夹                   |           |     |  |
| docker-compose-Linux-x86_64 | 2021-08-04 16:19       | 文件                    | 12,439 KB |     |  |
| entry                       | 2023-05-10 16:21       | 文件                    | 2 KB      |     |  |
| 🚸 installDocker.sh          | 2021-08-04 16:19       | Shell Script          | 2 KB      |     |  |
| 🚸 installFingerTask.sh      | 2023-05-11 10:18       | Shell Script          | 1 KB      |     |  |
| \min readme.md              | 2023-05-10 16:21       | Markdown 源文件          | 2 KB      |     |  |
|                             |                        |                       |           |     |  |
|                             |                        |                       |           |     |  |
|                             |                        |                       |           |     |  |
|                             |                        |                       |           |     |  |
| 9 个项目 丨                     |                        |                       |           |     |  |

images 目录内容:

| 🗀 images X                                                                                                    | +                |                    | – o × |
|----------------------------------------------------------------------------------------------------|------------------|--------------------|-------|
| ④新建 - 人 门                                                                                                    |                  | ↑↓ 排序 - □ 三 查看     |       |
| ← → ∨ ↑ 🚞 « hscloud-priva                                                                                                    | t > images V     | C 在 images 中搜索     | م     |
| 名称                                                                                                    | 修改日期             | 大小                 |       |
| igitkeep                                                                                                    | 2023-05-10 15:52 | GITKEEP 文件 0 KB    |       |
| lscaster-private.tar.gz                                                                                                    | 2023-05-10 16:22 | GZ 压缩文件 360,845 KB |       |
| line and the second second sec | 2023-05-10 16:12 | GZ 压缩文件 26,420 KB  |       |
| line and the second second sec | 2023-05-10 16:11 | GZ 压缩文件 333,046 KB |       |
| hsdata-private.tar.gz                                                                                                    | 2023-05-10 16:16 | GZ 压缩文件 307,604 KB |       |
| 廢 influxdb.tar.gz                                                                                                    | 2023-01-30 12:40 | GZ 压缩文件 63,389 KB  |       |
| 😪 mongo.tar.gz                                                                                                    | 2023-01-30 12:40 | GZ 压缩文件 128,385 KB |       |
| 🗟 mysql.tar.gz                                                                                                    | 2023-01-30 12:40 | GZ 压缩文件 147,501 KB |       |
| 🞅 redis.tar.gz                                                                                                    | 2023-01-30 12:41 | GZ 压缩文件 10,117 KB  |       |
|                                                                                                    |                  |                    |       |
|                                                                                                    |                  |                    |       |

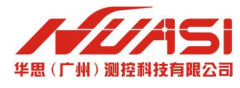

使用编辑器 (如记事本) 打开, 根据需要修改端口配置文件

#### c:\huasi\hscloud-private-linux\cloudPro\.env

常用的默认端口如下,修改后需要在云服务器后台对端口放行。

- 3335 用于设备连接通信
- 8080 平台 Web 网页访问
- 2101 用于接收监测机 RTCM 数据

| <ul> <li>env</li> <li>文件 编辑 查看</li> </ul>                                                                                                    | × +       | - □ ×<br>¢ |
|----------------------------------------------------------------------------------------------------|-----------|------------|
| # 设备数据接收端口<br>TCP_PORT=3335<br>STATIC_IP_PORT=3337<br># 供admi串口程序写入数据端口<br>INFLUXDB_PORT=8086<br># HSDATA MQTT 端口<br>MQTT_PORT=1883<br># 网页端口<br>WEB_PORT=8080<br># GNSS端口<br>CASTER_PORT=2101 |           |            |
| 行12,列1 100%                                                                                                    | Unix (LF) | UTF-8      |

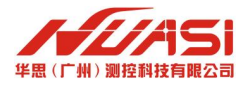

# 2.2 将部署文件上传到服务器

#### 本地电脑打开命令行输入

#### scp -rp C:\huasi\hscloud-private-linux Username@ServerIP:~/

其中 Username 替换成服务器登录用户名, ServerIP 替换成服务器 IP.

| Windows PowerShell × + ×                                                               |      |       |           |     |    | × |
|----------------------------------------------------------------------------------------|------|-------|-----------|-----|----|---|
| PS C:\huasi\hscloud-private-linux> scp -rp C:\huasi\hscloud-private-linux youtiao@yout | iao: | ~/    |           |     |    |   |
| .env                                                                                   | 100% | 226   | 77.9KB/s  | 00: | 00 |   |
| docker-compose.yml                                                                     | 100% | 2632  | 1.3MB/s   | 00: | 00 |   |
| hscaster.env                                                                           | 100% | 325   | 105.8KB/s | 00: | 00 |   |
| fingerprint.txt                                                                        | 100% | Θ     | 0.0KB/s   | 00: | 00 |   |
| hscloud.env                                                                            | 100% | 900   | 887.7KB/s | 00: | 00 |   |
| hsdata.env                                                                             | 100% | 646   | 617.2KB/s | 00: | 00 |   |
| influxdb.conf                                                                          | 100% | 3588  | 3.5MB/s   | 00: | 00 |   |
| mongod.conf                                                                            | 100% | 40    | 38.9KB/s  | 00: | 00 |   |
| client_max_body_size.conf                                                              | 100% | 126   | 124.5KB/s | 00: | 00 |   |
| nginx.conf                                                                             | 100% | 989   | 942.3KB/s | 00: | 00 |   |
| hscloud-prod.conf                                                                      | 100% | 869   | 844.5KB/s | 00: | 00 | 1 |
| redis.conf                                                                             | 100% | 82KB  | 20.1MB/s  | 00: | 00 |   |
| .gitkeep                                                                               | 100% | Θ     | 0.0KB/s   | 00: | 00 |   |
| docker-compose-Linux-x86_64                                                            | 100% | 12MB  | 83.7MB/s  | 00: | 00 |   |
| entry                                                                                  | 100% | 1938  | 1.9MB/s   | 00: | 00 |   |
| .gitkeep                                                                               | 100% | Θ     | 0.0KB/s   | 00: | 00 |   |
| hscaster-private.tar.gz                                                                | 100% | 352MB | 85.1MB/s  | 00: | 04 |   |
| hscloud-frontend-private.tar.gz                                                        | 100% | 26MB  | 83.9MB/s  | 00: | 00 |   |
| hscloud-private.tar.gz                                                                 | 100% | 325MB | 84.0MB/s  | 00: | 03 |   |
| hsdata-private.tar.gz                                                                  | 100% | 300MB | 84.7MB/s  | 00: | 03 |   |
| influxdb.tar.gz                                                                        | 100% | 62MB  | 83.5MB/s  | 00: | 00 |   |
| mongo.tar.gz                                                                           | 100% | 125MB | 84.9MB/s  | 00: | 01 |   |
| mysql.tar.gz                                                                           | 100% | 144MB | 84.5MB/s  | 00: | 01 |   |
| redis.tar.gz                                                                           | 100% | 10MB  | 83.0MB/s  | 00: | 00 |   |
| installDocker.sh                                                                       | 100% | 1028  | 992.9KB/s | 00: | 00 |   |
| .gitkeep                                                                               | 100% | Θ     | 0.0KB/s   | 00: | 00 |   |
| readme.md                                                                              | 100% | 1344  | 1.3MB/s   | 00: | 00 |   |
| PS C:\huasi\hscloud-private-linux>                                                     |      |       |           |     |    |   |

该命令会提示输入密码,输入服务器登录密码后将开始文件传输,等待传输结束后继续。

### 2.3 登录服务器

#### 本地电脑输入 ssh 命令登录服务器

#### ssh Username@ServerIP

其中 Username 替换成服务器登录用户名, Server IP 替换成服务器 IP。

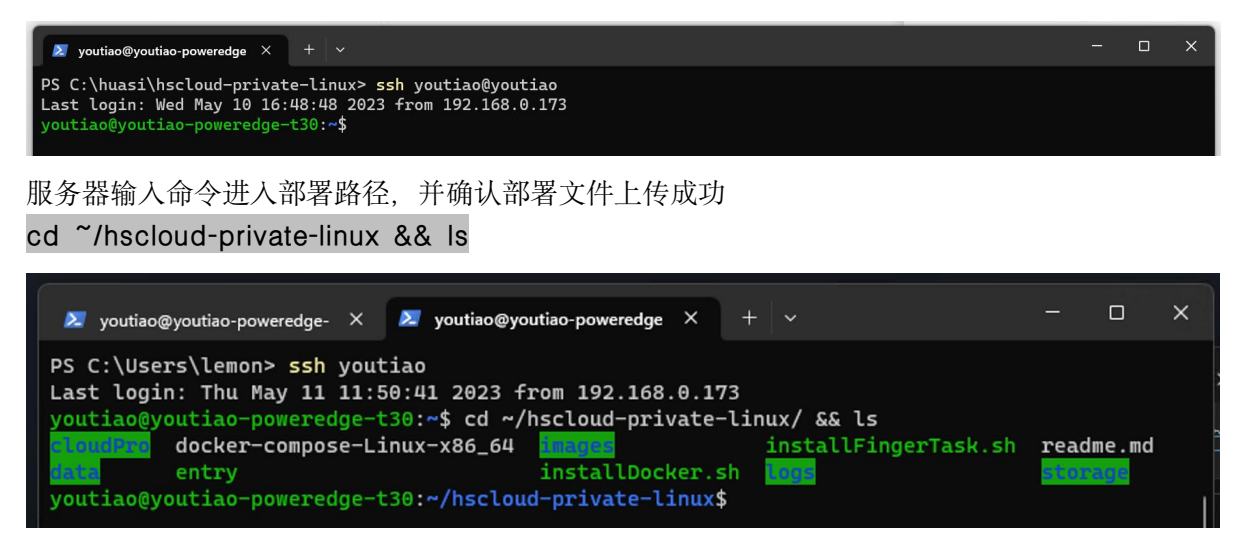

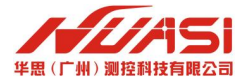

# 第3章 安装程序

### 3.1 安装依赖

服务器输入命令安装 docker 及 docker-compose 依赖,如果已安装可跳过此步。 ./installDocker.sh

| 🔀 youtiao@youtiao-poweredge X + V                                               |  | × |
|---------------------------------------------------------------------------------|--|---|
| youtiao@youtiao-poweredge-t30:~/hscloud-private-linux\$ ./installDocker.sh      |  |   |
| Hit:1 http://mirrors.aliyun.com/ubuntu bionic InRelease                         |  |   |
| Hit:2 http://mirrors.aliyun.com/ubuntu bionic-security InRelease                |  |   |
| Hit:3 http://mirrors.aliyun.com/ubuntu bionic-updates InRelease                 |  |   |
| Hit:4 http://mirrors.aliyun.com/ubuntu bionic-proposed InRelease                |  |   |
| Hit:5 http://mirrors.aliyun.com/ubuntu bionic-backports InRelease               |  |   |
| Hit:6 https://download.docker.com/linux/ubuntu bionic InRelease                 |  |   |
| Reading package lists Done                                                      |  |   |
| Reading package lists Done                                                      |  |   |
| Building dependency tree                                                        |  |   |
| Reading state information Done                                                  |  |   |
| lsb-release is already the newest version (9.20170808ubuntu1).                  |  |   |
| ca-certificates is already the newest version (20211016ubuntu0.18.04.1).        |  |   |
| curl is already the newest version (7.58.0-2ubuntu3.24).                        |  |   |
| gnupg is already the newest version (2.2.4-lubuntu1.6).                         |  |   |
| apt-transport-https is already the newest version (1.6.17).                     |  |   |
| The following packages were automatically installed and are no longer required: |  |   |
| docker-scan-plugin libllvm9                                                     |  |   |
| Use 'sudo apt autoremove' to remove them.                                       |  |   |
| 0 upgraded, 0 newly installed, 0 to remove and 250 not upgraded.                |  |   |
| gpg: WARNING: unsafe ownership on homedir '/home/youtiao/.gnupg'                |  |   |
| File '/usr/share/keyrings/docker-archive-keyring.gpg' exists. Overwrite? (y/N)  |  |   |

中途询问是否继续输入y后回车确认

运行完毕输入 sudo docker -v 及 sudo docker-compose -v 检查安装结果

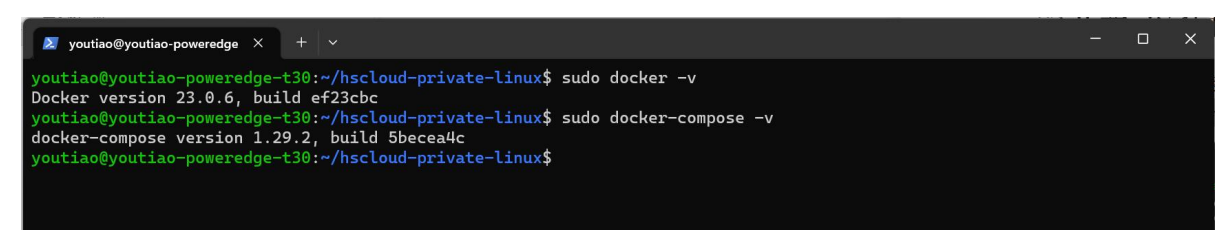

输出版本信息表示成功 输入命令建立 docker 网络

sudo docker network create -d bridge hscloud-network

youtiao@youtiao-poweredge × + v - - - × youtiao@youtiao-poweredge-t30:~/hscloud-private-linux\$ sudo docker network create -d bridge hscloud-network a6b842d35ee40409e73b8691daa06551c865a906e825cd9840f47555d0c2923a youtiao@youtiao-poweredge-t30:~/hscloud-private-linux\$

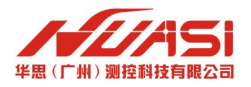

# 3.2 安装云平台

# 服务器输入命令查看安装说明

#### sudo ./entry ✓ youtiao@youtiao-poweredge-t30:~/hscloud-private-linux\$ sudo ./entry youtiao@youtiao-poweredge-t30:~/hscloud-private-linux\$ sudo ./entry 华忠CloudPro服务启动脚本 语法: ./entry [选项] {start|stop|restart} 选项: -h 打印帮助信息 -v 版本信息 命令: start 启动服务 stop 停止服务 restart 重启服务 status 查看状态 upgrade\_hscloud 快速更新版本 youtiao@youtiao-poweredge-t30:~/hscloud-private-linux\$

#### 服务器输入命令安装并运行云平台

#### sudo ./entry start

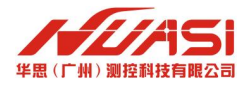

# 3.3 运行定时任务更新机器指纹文件

#### 服务器输入命令运行机器指纹定时任务

./installFingerTask.sh

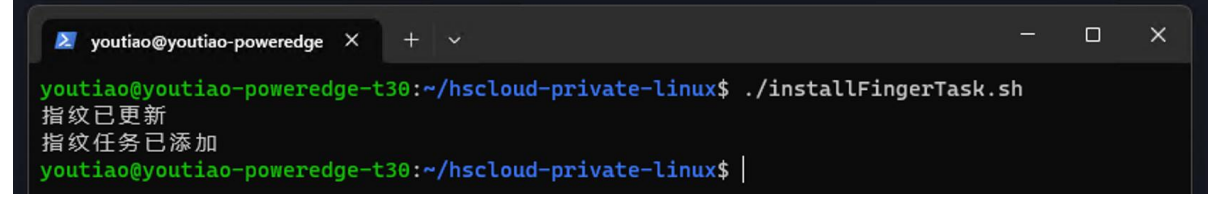

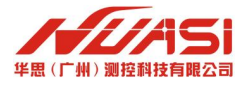

# 第4章 登录注册

### 4.1 打开云平台注册管理员账号

### 浏览器访问 http://ServerIP:8080

其中 ServerIP 替换成服务器 IP, 8080 根据端口配置文件替换。

| 🧧 欢迎供用,请登录 - 192 监测云 🗴 🕇                                        |                |                     |          |  |
|-----------------------------------------------------------------|----------------|---------------------|----------|--|
| ← → C 介 ▲ 不安全   192.168.0.122:8080/#/sign?redirect=%2Fdashboard |                | * V 😐               | 🖿 🈁 无痕模式 |  |
|                                                                 |                | 简体                  | 林文 ~     |  |
|                                                                 | 登录             |                     |          |  |
|                                                                 | ✓ 2<br>开始 账号信息 |                     |          |  |
|                                                                 | * 用户名          |                     |          |  |
|                                                                 | * 密码           |                     |          |  |
|                                                                 | *确认密码          |                     |          |  |
|                                                                 | * 手机号码         |                     |          |  |
|                                                                 | <b>邮</b> 箱     |                     |          |  |
|                                                                 |                | 「 <u>第二</u> 」、「下ーク」 |          |  |
|                                                                 |                |                     |          |  |

### 4.2 申请许可证

登录云平台后,进入系统管理 -- 本地化许可证 -- 下载指纹。指纹文件下载后发给华思技术 支持人员申请本地化许可证,拿到许可证后导入到平台即可。

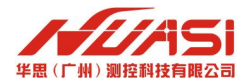

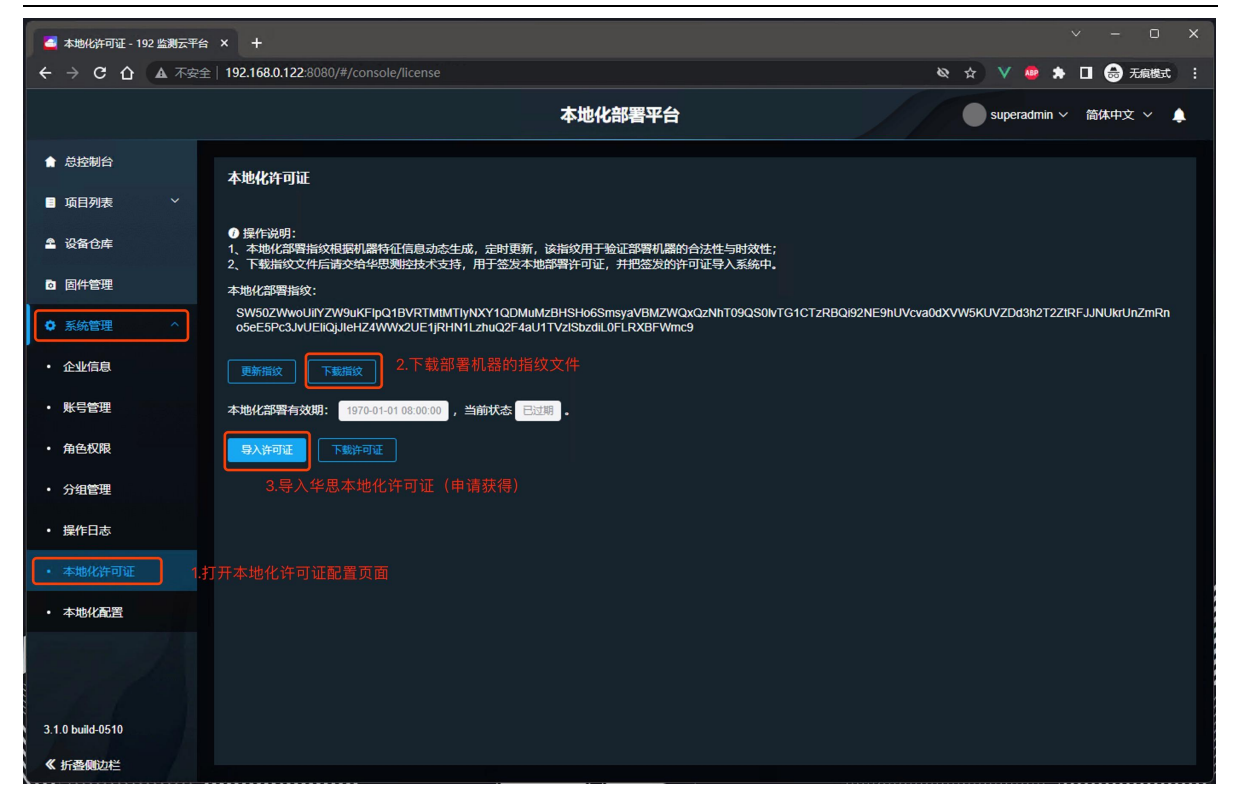

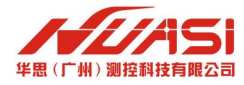

# 第5章 常见错误及解决办法

- 错误: Cannot connect to the Docker daemon at unix:///var/run/docker.sock. Is the docker daemon running?
   解决:
   sudo systemctl unmask docker.service
   sudo systemctl unmask docker.socket
   sudo systemctl start docker.service
- 错误: ERROR: Network hscloud-network declared as external, but could not be found. Please create the network manually using `docker network create hscloud-network` and try again.
   解决:

创建 docker 网络 sudo docker network create -d bridge hscloud-network